## Elektronisches Postfach: Kontennamen vergeben & Kontoauszüge filtern

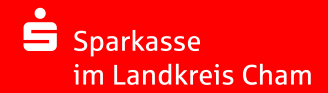

**2** Vergeben Sie hier wie gewünscht Namen für Ihre Konten.

Loggen Sie sich wie gewohnt im Online-Banking ein und klicken Sie links unten auf "Einstellungen" -> "Konten, Karten und Finanzprodukte" -> "Kontoname bearbeiten".

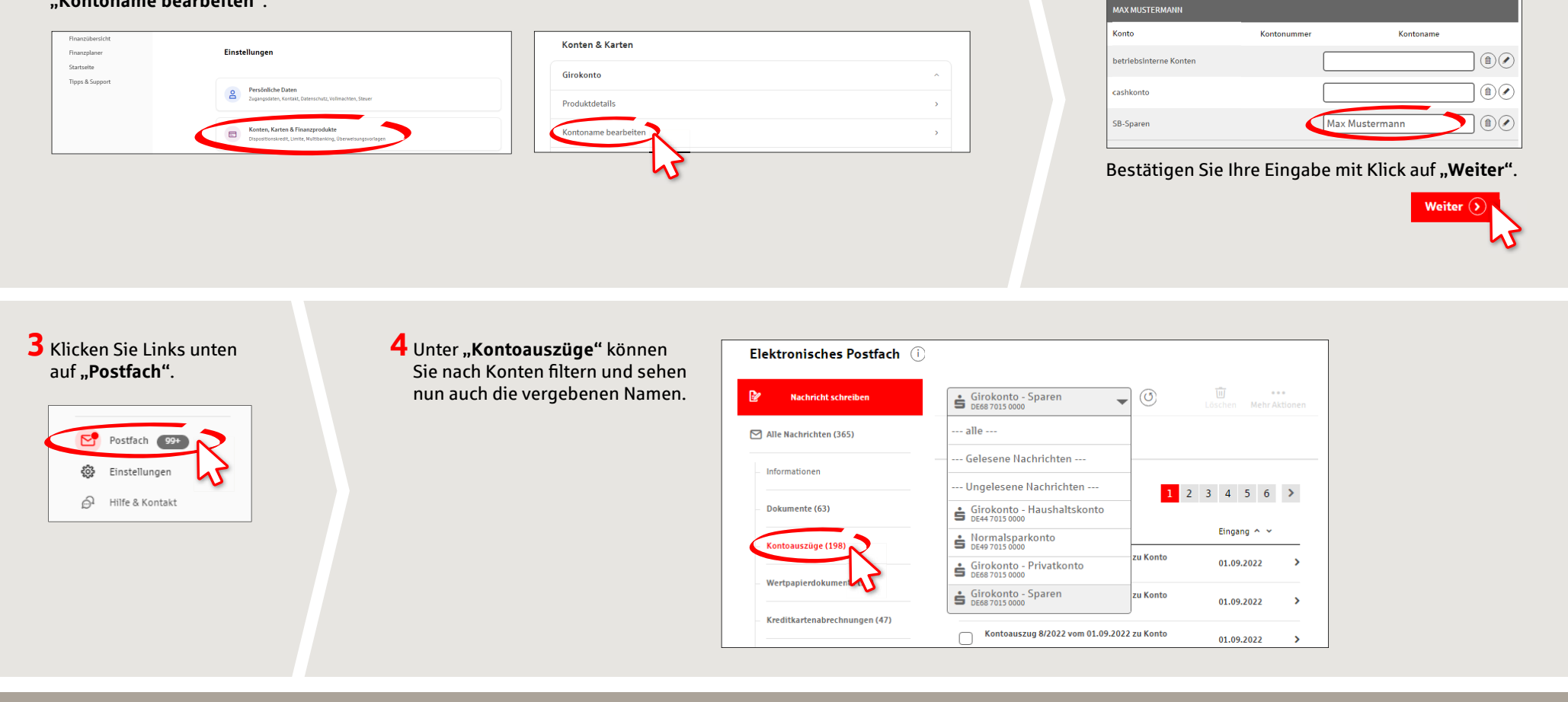

HABEN SIE NOCH FRAGEN? WIR HELFEN IHNEN GERNE WEITER.

Zentrale Service-Rufnummer: Unter **09971 481-0** sind wir **Mo-Fr von 8-18 Uhr** für Sie da.

Weiterführende Informationen rund ums Online-Banking erhalten Sie unter: www.spk-cham.de

## **ONLINE-TERMINVEREINBARUNG:**

Vereinbaren Sie ganz bequem online einen Termin direkt bei Ihrem Berater:

www.spk-cham.de/online-termin